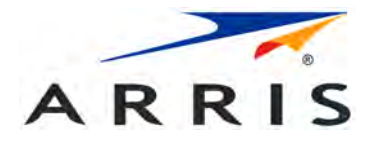

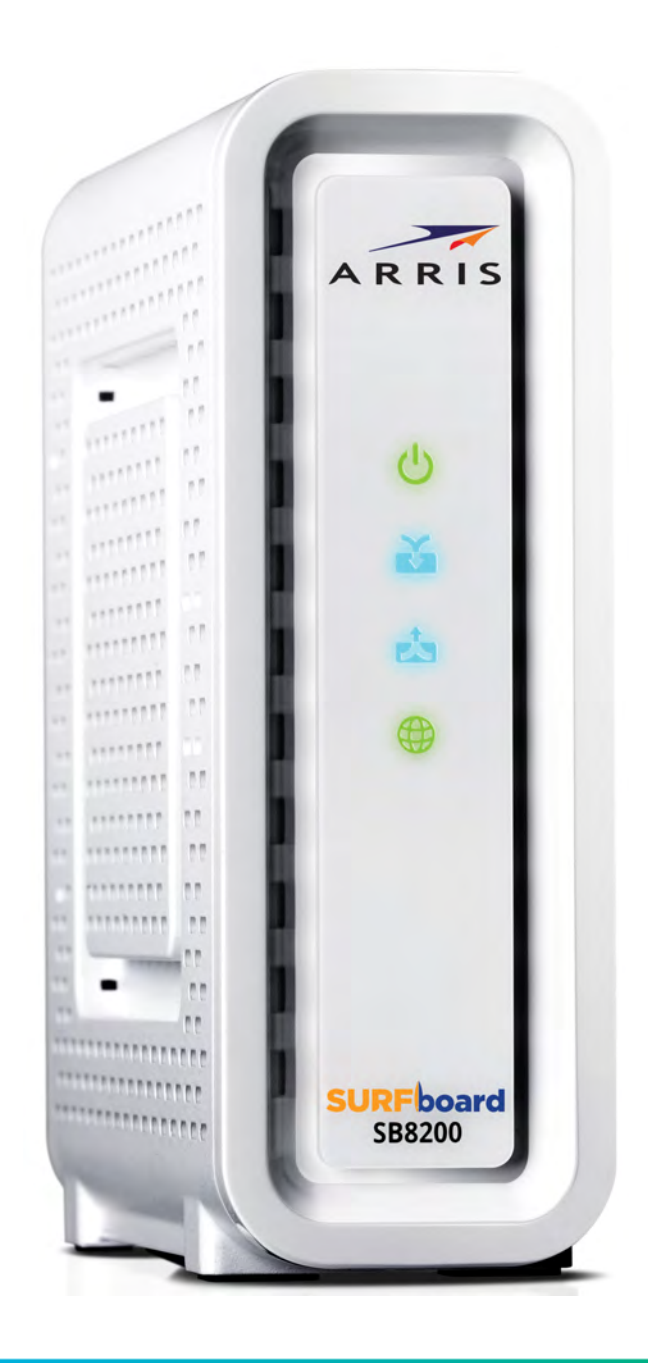

## SURFboard<sup>®</sup> SB8200 DOCSIS<sup>®</sup> 3.1 Cable Modem

User Guide, Revision x.5 P/N 365-095-30000

# CommScope copyrights and trademarks

© 2023 CommScope, Inc. All rights reserved. CommScope and the CommScope logo are registered trademarks of CommScope and/or its affiliates in the U.S. and other countries. A list of CommScope trademarks is available at *https://www.commscope.com/trademarks*. All other product names, trademarks and registered trademarks are property of their respective owners.

No part of this content may be reproduced in any form or by any means or used to make any derivative work (such as translation, transformation, or adaptation) without written permission from CommScope, Inc. and/or its affiliates ("CommScope"). CommScope reserves the right to revise or change this content from time to time without obligation on the part of CommScope to provide notification of such revision or change.

#### **Export restrictions**

These products and associated technical data (in print or electronic form) may be subject to export control laws of the United States of America. It is your responsibility to determine the applicable regulations and to comply with them. The following notice is applicable for all products or technology subject to export control:

These items are controlled by the U.S. government and authorized for export only to the country of ultimate destination for use by the ultimate consignee or end-user(s) herein identified. They may not be resold, transferred, or otherwise disposed of, to any other country or to any person other than the authorized ultimate consignee or end-user(s), either in their original form or after being incorporated into other items, without first obtaining approval from the U.S. government or as otherwise authorized by U.S. law and regulations.

#### Disclaimer

THIS CONTENT AND ASSOCIATED PRODUCTS OR SERVICES ("MATERIALS"), ARE PROVIDED "AS IS" AND WITHOUT WARRANTIES OF ANY KIND, WHETHER EXPRESS OR IMPLIED. TO THE FULLEST EXTENT PERMISSIBLE PURSUANT TO APPLICABLE LAW, CommScope DISCLAIMS ALL WARRANTIES, EXPRESS OR IMPLIED, INCLUDING, BUT NOT LIMITED TO, IMPLIED WARRANTIES OF MERCHANTABILITY AND FITNESS FOR A PARTICULAR PURPOSE, TITLE, NON-INFRINGEMENT, FREEDOM FROM COMPUTER VIRUS, AND WARRANTIES ARISING FROM COURSE OF DEALING OR COURSE OF PERFORMANCE. CommScope does not represent or warrant that the functions described or contained in the Materials will be uninterrupted or error-free, that defects will be corrected, or are free of viruses or other harmful components. CommScope does not make any warranties or representations regarding the use of the Materials in terms of their completeness, correctness, accuracy, adequacy, usefulness, timeliness, reliability, or otherwise. As a condition of your use of the Materials, you warrant to CommScope that you will not make use thereof for any purpose that is unlawful or prohibited by their associated terms of use.

#### Limitation of liability

IN NO EVENT SHALL CommScope, CommScope AFFILIATES, OR THEIR OFFICERS, DIRECTORS, EMPLOYEES, AGENTS, SUPPLIES, LICENSORS, AND THIRD-PARTY PARTNERS, BE LIABLE FOR ANY DIRECT, INDIRECT, SPECIAL, PUNITIVE, INCIDENTAL, EXEMPLARY OR CONSEQUENTIAL DAMAGES, OR ANY DAMAGES WHATSOEVER, EVEN IF CommScope HAS BEEN PREVIOUSLY ADVISED OF THE POSSIBILITY OF SUCH DAMAGES, WHETHER IN AN ACTION UNDER CONTRACT, TORT, OR ANY OTHER THEORY ARISING FROM YOUR ACCESS TO, OR USE OF, THE MATERIALS. Because some jurisdictions do not allow limitations on how long an implied warranty lasts, or the exclusion or limitation of liability for consequential or incidental damages, some of the above limitations may not apply to you.

#### Patent marking notice

For applicable patents, see www.cs-pat.com. That website is intended to give notice under 35 U.S.C. § 287(a) of articles that are patented or for use under the identified patents. That website identifies the patents associated with each of the patented articles.

# Safety and regulatory information

Important safety instructions

- The model number, serial number, and electrical rating are on a label on the base of the device.
- Do not locate the device near water.
- Do not locate the device in direct sunlight or near a heat source.
- Do not use liquids, aerosols, or forced air to clean the device. It may be cleaned using a dry, lint-free cloth.
- Do not block the ventilation holes on this device. Do not stand it on soft furnishings or carpets.
- Do no use the device in an environment that exceeds 104° F (40° C).
- Use only the power supply and cord provided with the device. Do not use the power supply with any other devices.
- Ground coaxial cable shield at building/residence either close to point of entrance or at point of attachment. Ground as close as practical to building/residence to minimize grounding connector length and reduce potential voltage differences between coaxial cable and other grounding system.

# FCC compliance

ARRIS, 3871 Lakefield Dr, Suwanee, GA 30024.

This device complies with part 15 of the FCC Rules. Operation is subject to the following two conditions: (1) This device may not cause harmful interference, and (2) this device must accept any interference received, including interference that may cause undesired operation.

**Note:** This equipment has been tested and found to comply with the limits for a Class B digital device, pursuant to part 15 of the FCC Rules. These limits are designed to provide reasonable protection against harmful interference in a residential installation. This equipment uses and can radiate radio frequency energy and, if not installed and used in accordance with the instructions, may cause harmful interference to radio communications. However, there is no guarantee that interference to radio or television reception, which can be determined by turning the equipment off and on, the user is encouraged to try to correct the interference by one or more of the following measures: Reorient or relocate the receiving antenna. Increase the separation between the equipment and set-top. Connect the equipment into an outlet on a circuit different from that to which the set-top is connected. Consult the dealer or an experienced radio/TV technician for help.

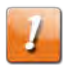

**CAUTION:** Changes or modifications not expressly approved by the party responsible for compliance could void the user's authority to operate the equipment.

# Caring for the environment by recycling

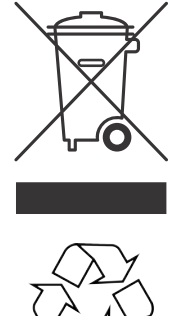

When you see this symbol on a product, do not dispose of the product with residential or commercial waste.

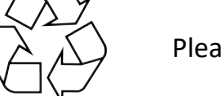

Please recycle product packaging and this document.

#### **Recycling your equipment**

Some countries or regions have set up systems to collect and recycle electrical and electronic waste items. Recycling information can be obtained from the WEEE recycling section at *http://www.CommScope.com*.

## **Table of contents**

| Chapter 1: Getting started                              | 8        |
|---------------------------------------------------------|----------|
| In the box                                              |          |
| Additional items needed (not included)                  |          |
| System requirements                                     |          |
| Contact Information                                     | 9        |
| Chapter 2: Product overview                             | 10       |
| Front panel                                             |          |
| Rear panel                                              |          |
| Cable modem label                                       |          |
| Chapter 3: Installing the cable modem                   |          |
| Connect the SB8200 to your computer                     | 13       |
| Establish an Internet connection                        |          |
| Chapter 4: Using the Web Manager                        |          |
| Start your SB8200 Web Manager                           |          |
| Web Manager screen options                              |          |
| Get help                                                |          |
| Exit the Web Manager                                    |          |
| Chapter 5: Monitoring your cable modem and protecting y | our      |
| connected network                                       |          |
| Change the default user password                        |          |
| View the cable modem product information                |          |
| View the cable modem network connection status          |          |
| View the cable modem event log                          |          |
| Enable Link Aggregation Configuration                   |          |
| Reset the cable modem configuration settings            |          |
| Reboot the cable modem                                  |          |
| Exit the Web Manager                                    |          |
| Chapter 6: Troubleshooting tips                         |          |
| Troubleshooting Solutions                               | 25<br>25 |
| Front nanel LED icons and error conditions              |          |
|                                                         |          |

## Getting started

The ARRIS SURFboard<sup>®</sup> SB8200 DOCSIS 3.1 Cable Modem provides significantly higher downstream (send) and upstream (receive) Internet connection speeds over the broadband connection on your home or small business network. You use your SB8200 to directly connect a computer or router to your LAN through an Ethernet connection.

This guide provides instructions for installing and setting up your SB8200 to get it connected on your home or small business network, and also for viewing the operational status and network configuration settings of your SB8200.

## In the box

Before installing your SB8200, check that the following items are included in the box. If any items are missing, visit the ARRIS Support website at *https://arris.com/selfhelp* for assistance.

| Item                                  |                                         | Description                                                                                                    |
|---------------------------------------|-----------------------------------------|----------------------------------------------------------------------------------------------------|
| SB8200 Cable Modem                    | A R R IS                                | High-speed DOCSIS 3.1 cable modem                                                                                                    |
| Power Supply                          |                                         | Power cord for an electrical wall outlet connection                                                                                   |
| Software License &<br>Regulatory Card |                                         | Contains safety and regulatory information,<br>software license, and warranty for the cable<br>modem                                  |
| Support Information<br>Card           | AND AND AND AND AND AND AND AND AND AND | Provides contact information for obtaining<br>technical support assistance with any issues you<br>may have with your SURFboard device |

#### SB8200 package contents

| Item                        | Description                                                                                       |
|-----------------------------|---------------------------------------------------------------------------------------------------|
| SB8200 Quick Start<br>Guide | Provides basic instructions for installing the cable modem and setting up your network connection |

## Additional items needed (not included)

Instantion Lange

The following item is not included in the box and must be purchased separately, if needed.

- Coaxial (coax) cable, if one is not already connected to a cable wall outlet
- Ethernet cable

## System requirements

- High-speed Internet access account
- Web browser access Internet Explorer, Google Chrome, Firefox, or Safari
- Compatible operating systems:
  - Windows<sup>®</sup> 10
  - Windows 8
  - Windows 7 Service Pack 1 (SP1)

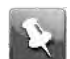

**Note:** Although older versions of Microsoft Windows operating systems are no longer specifically supported, they should still function with your SB8200.

- Macintosh<sup>®</sup> 10.4 or higher
- UNIX<sup>®</sup>
- Linux<sup>®</sup>

## **Contact information**

For technical support and additional ARRIS product information, you may visit ARRIS Support website: *https://arris.com/selfhelp*.

Chapter 2

# **Product overview**

## Front panel

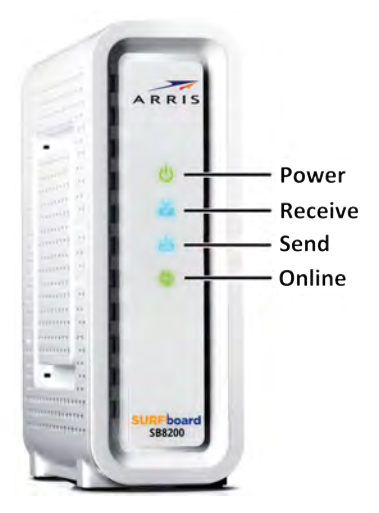

#### SB8200 front view

#### SB8200 front panel LED icons

| LED Icon | Flashing                                                               | On                                                                                                    |
|----------|------------------------------------------------------------------------|----------------------------------------------------------------------------------------------------|
| DOWER    | Not applicable — icon does not<br>flash.                               | Green: Power is properly connected.                                                                          |
| RECEIVE  | Scanning for a downstream<br>(receive) channel Internet<br>connection. | Green: Downstream channel is connected in<br>DOCSIS 3.0 mode.<br>Blue *: High-speed Internet connection with |
|          |                                                                        | downstream channels in DOCSIS 3.1 mode.                                                                      |
| ż        | Scanning for an upstream (send) channel Internet connection.           | Green: Upstream channel is connected in DOCSIS 3.0 mode.                                                     |
| SEND     |                                                                        | Blue*: High-speed Internet connection with<br>upstream channels in DOCSIS 3.1 mode.                          |
|          | Scanning for an Internet connection.                                   | Green: Cable modem is connected to the Internet.                                                             |

|  | LED Icon | Flashing | On |  |
|--|----------|----------|----|--|
|--|----------|----------|----|--|

\*Blue: Indicates DOCSIS 3.1 operation (high-speed Internet access) which may not be available in all locations. Check with your service provider for availability in your area.

## Rear panel

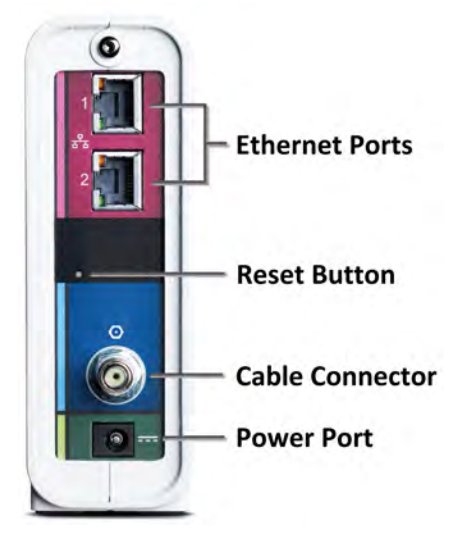

#### SB8200 rear view

#### SB8200 rear panel ports and connectors

| Port Name    | Description                                                                                                    |
|--------------|----------------------------------------------------------------------------------------------------|
| <b>P</b>     | Two Ethernet ports for RJ-45 network cable connections                                                                                            |
| <u>88</u>    | Green: LED indicates a GigE data connection is made                                                                                               |
| ETHERNET     | Amber: LED indicates a 10/100 Mbps data connection is made                                                                                        |
| Reset button | Reset button located on the back of your SB8200 can be used to either reboot the cable modem or reset the cable modem configuration settings.     |
|              | To reboot (or restart) the cable modem:                                                                                                    |
|              | <ol> <li>Insert the end of a paper clip or other small object with a narrow tip<br/>into the Reset opening on the back of your SB8200.</li> </ol> |
|              | <ol><li>Press and hold the indented Reset button for three to four seconds<br/>only.</li></ol>                                                    |
|              | 3. Remove the paper clip or small object from the Reset opening.                                                                                  |
|              | To reset the cable modem configuration back to the factory default settings:                                                                      |
|              | <ol> <li>Insert the end of a paper clip or other small object with a narrow tip<br/>into the Reset opening on the back of your SB8200.</li> </ol> |
|              | <ol><li>Press and hold the indented Reset button for 10 seconds or until the<br/>front panel LEDs flash.</li></ol>                                |

| Port Name | Description                                                                                                    |
|-----------|----------------------------------------------------------------------------------------------------|
|           | <ol> <li>Remove the paper clip or small object from the Reset opening.</li> <li>See <i>Reset the Cable Modem Configuration Settings</i> (page 24) for more information on restoring the factory default settings on your SB8200.</li> </ol> |
|           | Coaxial cable connector                                                                                                    |
|           | +12VDC Power connector                                                                                                    |
| POWER     | <b>Warning:</b> To avoid any damage to your SB8200, only use the power supply provided in the box.                                                                                                    |

## Cable modem label

| ARRIS                                                                                                    | SURFboard <sup>®</sup> Model:SB8200 FCI:XXX |
|----------------------------------------------------------------------------------------------------|---------------------------------------------|
| P/N:                                                                                                    | S/N: XXXXXXXXXXXXXXXXX                      |
| CAN ICES-3 (B)/NMB-3(B)                                                                                     |                                             |
|                                                                                                    | HFC MAC ID: AB CD EF 01 23 45               |
| US Pat. www.arris.com/legal, Other<br>patents pending. © ARRIS 2016. All<br>rights reserved. Made in China. |                                             |
| Input Voltage: +12VDC: 2A                                                                                   | D3.1 Need Help: www.arris.com/consumer      |

The cable modem label is located on the bottom of your SB8200. It contains specific cable modem ID that you may need when contacting your service provider or *ARRIS Technical Support* for assistance.

To receive Internet service, you will have to contact your service provider for assistance. You may have to provide the following information listed on the cable modem label:

- Model name (SB8200)
- Serial number (S/N)
- MAC address (HFC MAC ID)

Sample SB8200 cable modem label

# Installing the cable modem

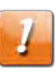

**CAUTION:** This product is for indoor use only. Do not route the Ethernet cable(s) outside of the building. Exposure of the cables to lightning could create a safety hazard and damage the product.

You can set up your modem in one of the following ways.

- Using the Surfboard Central app (SBC app): It is recommended that you install and set up your cable modem using the SBC app. For details on how to set up, refer to the SURFboard Central User Guide for Cable Modems available on the http:// www.arris.com/selfhelp.
- Using client device (laptop/desktop): If you are using your client device (laptop/Desktop) with a wired Ethernet connection, then see *Connect the SB8200 to your computer* (page 13).

## Connect the SB8200 to your computer

Before installing your SB8200:

- Check with your service provider to ensure broadband cable service is available in your area.
- Choose a location in your home where your computer and cable modem are preferably near existing cable and electrical wall outlets.

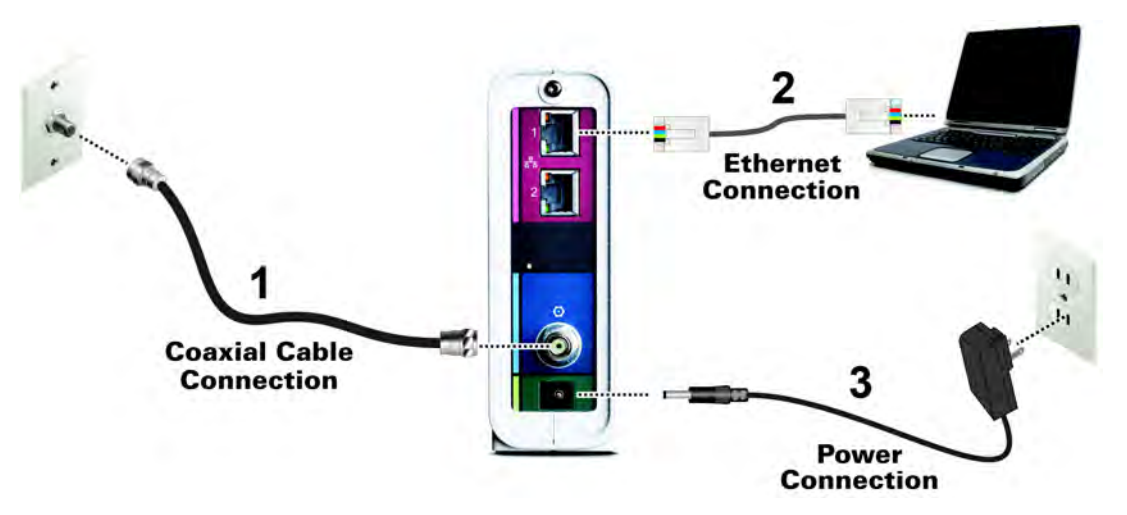

#### SB8200 connection diagram

1. Check that a coaxial cable is already connected to a cable wall outlet or RF splitter (not included).

2. Connect the other end of the coaxial cable to the Cable connector on the rear of your SB8200.

Use your hand to tighten the connectors to avoid damaging them.

- 3. Connect one end of an Ethernet cable to the Ethernet port on the rear of your SB8200 and the other end to the Ethernet port on your computer.
- 4. Connect the power cord to the Power port on the rear of your SB8200.
- 5. Plug the other end of the power cord into an electrical wall outlet that is not controlled by a wall switch.

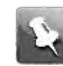

**Note:** This automatically powers ON your SB8200. There may be up to a 15 second delay for the LED on the SB8200 front panel to light up after the power is connected.

### Establish an Internet connection

Although your computer may already be configured to automatically access the Internet, you should still perform the following cable modem connectivity test to check that your devices were connected properly:

- 1. Power ON the computer connected to your SB8200, if it is turned off, and then log in.
- 2. Contact your service provider to activate (provision) your SB8200.
- 3. You may have to provide the HFC MAC ID listed on the cable modem label.

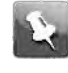

**Note:** Your service provider may allow for automatic activation which will automatically launch their special website when you open a web browser.

- 4. After your SB8200 is provisioned (or activated), open a web browser (such as Internet Explorer, Google Chrome, Firefox, or Safari) on the computer.
- 5. Type a valid URL (such as *www.surfboard.com*) in the Address bar and then press Enter.
- 6. The ARRIS SURFboard website should open. If it fails to open, please contact your service provider for assistance.
- 7. Check that the Power, Receive, Send, and Online front panel LEDs on your SB8200 light up in sequential order. See *Front panel* (page 10) for additional LED status information.
  - If all four LEDs did not light up Solid and you are not connected to the Internet, you may have to contact your service provider to reactivate your SB8200 or check for possible signal issues.
  - If you still cannot connect to the Internet, your SB8200 may be defective. visit the ARRIS Support website at https://arris.com/selfhelp for assistance.

# Using the Web Manager

The SB8200 Web Manager is available to view and monitor the SB8200 operational status and network configuration settings.

## Start your SB8200 Web Manager

- 1. Open any Web browser on the computer connected to your SB8200.
- 2. Type the default LAN IP address, 192.168.100.1 in the Address bar and then press **Enter** to log onto the SB8200 and open the SB8200 Web Manager Login screen.
- 3. Type admin for the default login username (case-sensitive) in the Username field.
- 4. Type password (default login password; case-sensitive) in the Password field.
  - **Note:** If you are unable to login with the default login password **password**, then type the last eight digits of the serial number (S/N) available on your SB8200 cable modem label in the **Password** field.
- 5. Click LOGIN to open the SB8200 Web Manager.

The SB8200 Status screen displays.

|                  |                                               |                  |               | Star                | tup Pi                 | rocedu         | ire           |                  |                        |                            |
|------------------|-----------------------------------------------|------------------|---------------|---------------------|------------------------|----------------|---------------|------------------|------------------------|----------------------------|
| Procedure        | e                                             |                  | <u>Status</u> |                     | C                      | omment         |               |                  |                        |                            |
| Acquire Do       | ownstream                                     | Channel          | 753000        | 000 Hz              | Lo                     | ocked          |               |                  |                        |                            |
| Connectivi       | ty State                                      |                  | ОК            |                     | Operational            |                |               |                  |                        |                            |
| Boot State       | 9                                             |                  | OK            |                     | Operational            |                |               |                  |                        |                            |
| Configurat       | ion File                                      |                  | ОК            |                     | "g                     | eneric_30      | )_bpi_plus_a  | all_interfaces   | _TLV55_On_A            | RRIS_Merge.cm"             |
| Security         |                                               |                  | Enabled       |                     | В                      | PI+            |               |                  |                        |                            |
| DOCSIS N         | Vetwork Ac                                    | cess Enable      | d             |                     |                        |                |               |                  |                        |                            |
|                  |                                               |                  | D             | ownstrea            | m Bo                   | nded (         | Channel       | s                |                        |                            |
| Channel<br>Index | Lock<br>Status                                | Width            | Channel<br>ID | Center<br>Frequency | SNR/<br>Thres<br>Value | MER            | Modulat<br>ID | ion/Profile      | Corrected<br>Codewords | Uncorrectable<br>Codewords |
| 1                | Locked                                        | 4800<br>Ksym/sec | 7             | 753000000<br>Hz     | 46.8 0                 | lBmV           | QAM256        |                  | 0                      | 0                          |
| 2                | Locked                                        | 4800<br>Ksym/sec | 2             | 711000000<br>Hz     | 47.3 c                 | BmV            | QAM256        |                  | 0                      | 0                          |
| 3                | Locked                                        | 4800<br>Ksym/sec | 3             | 717000000<br>Hz     | 47.1 c                 | lBmV           | QAM256        |                  | 0                      | 0                          |
| 4                | Locked                                        | 4800<br>Ksym/sec | 4             | 723000000<br>Hz     | 47.5 c                 | lBmV           | QAM256        |                  | 0                      | 0                          |
| 5                | Locked                                        | 4800<br>Ksym/sec | 5             | 741000000<br>Hz     | 46.9 0                 | lBmV           | QAM256        |                  | 0                      | 0                          |
| 6                | Locked                                        | 4800<br>Ksym/sec | 6             | 747000000<br>Hz     | 46.8 0                 | lBmV           | QAM256        |                  | 0                      | 0                          |
| 7                | Locked                                        | 4800<br>Ksym/sec | 1             | 705000000<br>Hz     | 47.8 c                 | BmV            | QAM256        |                  | 0                      | 0                          |
| 8                | Locked                                        | 4800<br>Ksym/sec | 8             | 759000000<br>Hz     | 47.0 c                 | lBmV           | QAM256        |                  | 0                      | 0                          |
|                  |                                               |                  |               | Upstrean            | n Bon                  | ded Cl         | hannels       |                  |                        |                            |
| Channel<br>Index | Lo<br>St                                      | ock<br>atus      | Width         | Ch<br>ID            | annel                  | Cente<br>Fregu | r<br>ency     | Transmi<br>Level | t Moo<br>ID            | lulation/Profile           |
| 1                | Lo                                            | cked             | ATDMA         | 49                  |                        | 30700          | 000 Hz        | 43.9 dBn         | nV 2                   |                            |
| 2                | Lo                                            | cked             | TDMAAND       | ATDMA 52            |                        | 35500          | 000 Hz        | 44.2 dBr         | nV 4                   |                            |
| 3                | Lo                                            | cked             | ATDMA         | 51                  |                        | 23300          | 000 Hz        | 44.0 dBr         | nV 2                   |                            |
| 4                | Lo                                            | cked             | TDMAAND       | ATDMA 50            |                        | 18500          | 000 Hz        | 43.7 dBn         | nV 4                   |                            |
|                  | Current System Time: Wed Aug 10 13:34:04 2016 |                  |               |                     |                        |                |               |                  |                        |                            |

#### SB8200 status screen

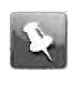

**Note:** If you cannot access the HTML pages in the SB8200 Web Manager, please contact *ARRIS Technical Support* (page 9) for assistance.

**Note:** When logging in to the SB8200 Web Manager, you will be prompted to change the default login password (password). You will have the option to either keep the default password or change it (recommended). Please note that if you do not change the default login password, the same message will display every time you log in to the SB8200 Web Manager.

#### Web Manager screen options

#### Menu buttons and links

You can use the Web Manager buttons or links to view the status and network configuration screens for your SB8200.

The SB8200 menu buttons are displayed along the top of the SB8200 Web Manager screen. To display a specific Web Manager screen, click the menu button.

| AR     | RIS     |           |           |               |          |                         |      |
|--------|---------|-----------|-----------|---------------|----------|-------------------------|------|
| STATUS | PRODUCT | EVENT LOG | ADDRESSES | CONFIGURATION | ADVANCED | CHANGE USER<br>PASSWORD | HELP |

#### SB8200 Web Manager menu buttons

The SB8200 menu links are displayed along the bottom of the SB8200 Web Manager screen. To display a specific Web Manager screen, click the menu link.

#### SB8200 Web Manager screen options

| Screen Option           | Function                                                                                                    |
|-------------------------|----------------------------------------------------------------------------------------------------|
| Status                  | Provides the current operational status of the cable modem.                                                    |
| Product<br>information  | Provides the current hardware and software-related information for the cable modem.                            |
| Event log               | Displays a listing of the time and actual events as they occur and are detected by the cable modem.            |
|                         | This information may be useful to help diagnose and correct any problems that may occur with the cable modem.  |
| Addresses               | Provides the serial number and MAC addresses for the cable modem and computers connected on your home network. |
| Configuration           | Provides the network connection frequency and channel ID information for the cable modem.                      |
| Advanced                | Provides option to enable Ethernet Link Aggregation Configuration.                                             |
| Change User<br>password | Provides option to change the default password.                                                                |
| Help                    | Provides a brief description for each screen option and general troubleshooting tips.                          |

## Get help

The Help Pages screen provides a brief description for each web manager screen.

 Click the Help menu button or link on the SB8200 Web Manager screen to open the SB8200 Help Pages screen.

|                                                                             | Help Pages                                                                                                    |
|-----------------------------------------------------------------------------|----------------------------------------------------------------------------------------------------|
| Status                                                                      | The Status page is the first page in the display. This page shows diagnostic information about the startup procedure, the downstream bonded channels, and the upstream bonded channels.                                                     |
| Product<br>Information                                                      | The Product Information page displays information about the hardware version, software version, MAC address, serial number, system "up" time, and network registration status.                                                              |
| Event Log                                                                   | The Event Log page provides a list of all the events that have occurred on the cable modem. Each event shows the<br>time that it occurred, the priority of the event, and an event description.                                             |
| Addresses                                                                   | The Addresses Page provides information about the network connection between the Cable Modern and your<br>computer. Also, it provides details about the connection between the Cable Modern and the service provider's<br>computer systems. |
| Configuration                                                               | The Configuration page lists information about the upstream and downstream connection to the service provider.                                                                                                    |
|                                                                             |                                                                                                    |
| For information rega<br>for certain software p<br>see the <u>Open Sourc</u> | rding software licenses, acknowledgments and copyright notices<br>packages and/or components that are used in this SB8200, please<br><u>ie Software Information</u> .                                                                       |

#### SB8200 help pages screen

## Exit the Web Manager

To exit the Web Manager:

• Click **Logout** in the upper right corner of the web browser window.

# Monitoring your cable modem and protecting your connected network

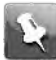

**Note:** You may notice that some of the SB8200 Web Manager configuration settings may be blocked and cannot be modified. This may be due to some restrictions set up by your service provider for security reasons and also to prevent unauthorized modifications to certain cable modem configuration parameters. Contact your service provider to obtain special authorization to change the cable modem frequencies or other configuration settings.

## Change the default user password

To change the default user password:

1. From your SB8200 Web Manager screen, click the **CHANGE USER PASSWORD**. The Change User Password screen displays.

| STATUS                                                                                           | PRODUCT                                                                       | EVENT LOG      | ADDRESSES                | CONFIGURATION     | ADVANCED              | CHANGE USER<br>PASSWORD | HEL    |
|--------------------------------------------------------------------------------------------------|-------------------------------------------------------------------------------|----------------|--------------------------|-------------------|-----------------------|-------------------------|--------|
| Chang                                                                                            | ollear                                                                        | Dacewo         | ord                      |                   |                       |                         |        |
| Snang                                                                                            | e user i                                                                      | asswo          | bru                      |                   |                       |                         |        |
|                                                                                                  |                                                                               |                |                          | and along         |                       | and the second          |        |
| and the second                                                                                   | and the second second                                                         |                |                          |                   | and the second second |                         |        |
| he settings b                                                                                    | elow allow you t                                                              | o change the p | assword of the           | SB8200 administ   | rator account         | t or to restore the     | SB820  |
| he settings b<br>actory default                                                                  | elow allow you t<br>t configuration.                                          | o change the p | assword of the           | SB8200 administ   | rator account         | t or to restore the     | SB820  |
| he settings b<br>actory default                                                                  | elow allow you t<br>t configuration.                                          | o change the p | assword of the           | SB8200 administ   | rator account         | t or to restore the     | SB8200 |
| he settings b<br>actory default                                                                  | elow allow you t<br>t configuration.                                          | o change the p | Change                   | SB8200 administ   | rator account         | t or to restore the     | SB820  |
| he settings b<br>ictory default                                                                  | elow allow you t<br>t configuration.                                          | o change the p | assword of the<br>Change | Password          | rator account         | t or to restore the     | SB820  |
| he settings b<br>actory default<br>Enter Usernar                                                 | elow allow you t<br>t configuration.<br>ne                                    | o change the p | assword of the<br>Change | Password<br>admin | rator account         | t or to restore the     | SB820( |
| he settings b<br>ictory default<br>Enter Usernar<br>Enter Current                                | elow allow you t<br>t configuration.<br>ne<br>Password                        | o change the p | assword of the           | Password<br>admin |                       | t or to restore the     | SB820( |
| he settings b<br>ictory default<br>Enter Usernar<br>Enter Current                                | elow allow you t<br>t configuration.<br>ne<br>Password                        | o change the p | assword of the           | Password          |                       | t or to restore the     | SB820  |
| ne settings b<br>ctory default<br>Enter Usernar<br>Enter Current<br>Enter New Pa                 | elow allow you t<br>t configuration.<br>ne<br>Password<br>ssword              | o change the p | assword of the           | Password          |                       | t or to restore the     | SB820  |
| ne settings b<br>ctory default<br>inter Usernar<br>inter Current<br>inter New Pa<br>te-Enter New | nelow allow you t<br>t configuration.<br>ne<br>Password<br>ssword<br>Password | o change the p | assword of the           | Password admin    |                       | t or to restore the     | SB820  |

#### **Change User Password settings screen**

- 2. Enter the default username admin in the Enter Username field.
- 3. Enter the current (default) password password in the Enter Current Password field.
- 4. Enter your new password in the Enter New Password field.
- 5. Re-enter your new password in the **Re-Enter New Password** field.

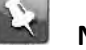

#### Note:

Remember that passwords are case-sensitive and that you can use any combination of the following letters, numbers and special characters:

- Letters: A through (uppercase and lowercase) Z
- Numbers: 0 to 9
- Special characters: ! @ # \$ % & \*
- 6. Click Apply to update your password.

The Applying Changes... message displays.

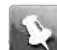

**Note:** The **Login Timeout** setting under the Other Settings section applies to the amount of inactivity time (in seconds) allowed before the Cable Modem Web Manager automatically logs out. The Login Timeout range is between **30** and **900** seconds.

7. Find a secure place to write down and keep your new password for future reference, if needed.

## View the cable modem product information

The SB8200 Product Information screen displays the hardware and firmware versions, MAC address, serial number, and operation status for your SB8200.

To open the Product Information screen:

- 1. Open the SB8200 Web Manager (see Start the SB8200 Web Manager (page 15)).
- 2. Click the Product Information menu button or link on the SB8200 Web Manager screen.
- 3. Press F5 to refresh or update the information on the screen.

|                                  | Information                        |
|----------------------------------|------------------------------------|
| Standard Specification Compliant | Docsis 3.0                         |
| Hardware Version                 | 3                                  |
| Software Version                 | D31CM-PEREGRINE-1.0.0.0-GA-01-NOSH |
| Cable Modem MAC Address          | 20:3D:66:AE:33:B5                  |
| Serial Number                    | G3JRW1445300019                    |
|                                  |                                    |
|                                  | Status                             |
| Up Time                          | 0 days 02h:15m:44s.00              |
|                                  |                                    |

#### SB8200 Product Information Screen

# View the cable modem network connection status

The SB8200 Status screen displays the current connection status of your SB8200 and the downstream and upstream bonded channel connections for receive and send data transmissions. *Help* (page 17) is available to resolve any connection issues that resulted in a "failed" state during the cable modem startup.

To open the Status screen:

- 1. Open the SB8200 Web Manager (see Start the SB8200 Web Manager (page 15)).
- 2. Click the Status menu button or link on the SB8200 Web Manager screen.
- 3. The Status screen displays (see Figures 10 and 11).
- 4. Press **F5** to refresh or update the information on the screen.

| Startup Procedure             |               |                                                              |  |  |  |
|-------------------------------|---------------|--------------------------------------------------------------|--|--|--|
| Procedure                     | <u>Status</u> | Comment                                                      |  |  |  |
| Acquire Downstream Channel    | 753000000 Hz  | Locked                                                       |  |  |  |
| Connectivity State            | ОК            | Operational                                                  |  |  |  |
| Boot State                    | ОК            | Operational                                                  |  |  |  |
| Configuration File            | ОК            | "generic_30_bpi_plus_all_interfaces_TLV55_On_ARRIS_Merge.cm" |  |  |  |
| Security                      | Enabled       | BPI+                                                         |  |  |  |
| DOCSIS Network Access Enabled |               |                                                              |  |  |  |

SB8200 Status Screen (1 of 2)

#### Chapter 5: Monitoring your cable modem and protecting your connected network

| Downstream Bonded Channels |                                               |                  |               |                     |                            |                  |                 |                  |                       |                               |
|----------------------------|-----------------------------------------------|------------------|---------------|---------------------|----------------------------|------------------|-----------------|------------------|-----------------------|-------------------------------|
| Channel<br>Index           | Lock<br>Status                                | Width            | Channel<br>ID | Center<br>Frequency | SNR/ME<br>Thresho<br>Value | R<br>old         | Modulatio<br>ID | n/Profile        | Corrected<br>Codeword | Uncorrectable<br>Is Codewords |
| 1                          | Locked                                        | 4800<br>Ksym/sec | 7             | 753000000<br>Hz     | 46.8 dBr                   | mV               | QAM256          |                  | 0                     | 0                             |
| 2                          | Locked                                        | 4800<br>Ksym/sec | 2             | 711000000<br>Hz     | 47.3 dBr                   | mV               | QAM256          |                  | 0                     | 0                             |
| 3                          | Locked                                        | 4800<br>Ksym/sec | 3             | 717000000<br>Hz     | 47.1 dBr                   | mV               | QAM256          |                  | 0                     | 0                             |
| 4                          | Locked                                        | 4800<br>Ksym/sec | 4             | 723000000<br>Hz     | 47.5 dBr                   | mV               | QAM256          |                  | 0                     | 0                             |
| 5                          | Locked                                        | 4800<br>Ksym/sec | 5             | 741000000<br>Hz     | 46.9 dBr                   | mV               | QAM256          |                  | 0                     | 0                             |
| 6                          | Locked                                        | 4800<br>Ksym/sec | 6             | 747000000<br>Hz     | 46.8 dBr                   | mV               | QAM256          |                  | 0                     | 0                             |
| 7                          | Locked                                        | 4800<br>Ksym/sec | 1             | 705000000<br>Hz     | 47.8 dBr                   | mV               | QAM256          |                  | 0                     | 0                             |
| 8                          | Locked                                        | 4800<br>Ksym/sec | 8             | 759000000<br>Hz     | 47.0 dBr                   | mV               | QAM256          |                  | 0                     | 0                             |
|                            |                                               |                  |               | Upstream            | Bonde                      | ed Ch            | annels          |                  |                       |                               |
| Channel<br>Index           | Lo<br>St                                      | ock<br>atus      | Width         | Cha<br>ID           | annel                      | Center<br>Freque | ency            | Transmi<br>Level | t Mo<br>ID            | odulation/Profile             |
| 1                          | Lo                                            | ocked            | ATDMA         | 49                  |                            | 307000           | 00 Hz           | 43.9 dBn         | 1V 2                  |                               |
| 2                          | Lo                                            | ocked            | TDMAAND       | ATDMA 52            |                            | 355000           | 00 Hz           | 44.2 dBn         | nV 4                  |                               |
| 3                          | Lo                                            | ocked            | ATDMA         | 51                  |                            | 233000           | 00 Hz           | 44.0 dBn         | 1V 2                  |                               |
| 4                          | Lo                                            | ocked            | TDMAAND       | ATDMA 50            |                            | 185000           | 00 Hz           | 43.7 dBn         | nV 4                  |                               |
|                            | Current System Time: Wed Aug 10 13:34:04 2016 |                  |               |                     |                            |                  |                 |                  |                       |                               |

SB8200 Status Screen (2 of 2)

## View the cable modem event log

The SB8200 generates a running log of the time and events or activities that it detects during the cable modem operation.

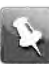

**Note:** This information may be useful to help diagnose and correct any problems that may occur with your cable modem. You may want to provide this information if you have to contact *ARRIS Technical Support* or your service provider for assistance.

To open the Event Log screen:

- 1. Open the SB8200 Web Manager (see Start the SB8200 Web Manager (page 15)).
- 2. Click the **Event Log** menu button or link on the SB8200 Web Manager screen.
- 3. Press **F5** to refresh or update the information on the screen.

| Time                | Priority | Description                                                                                                    |
|---------------------|----------|----------------------------------------------------------------------------------------------------|
| 2016-8-10, 15.21.20 | Warning  | "Dynamic Range Window violation"                                                                                                    |
| 2016-8-10, 12.47.34 | Warning  | "DHCP WARNING - Non-critical field invalid in response ;CM-<br>MAC=20:3d:66:ae:33:b5;CMTS-MAC=00:30:b8:c6:3a:26;CM-QOS=1.1;CM-<br>VER=3.1;" |
| 2016-8-10, 12.47.33 | Critical | "DHCP FAILED - Request sent, No response;CM-<br>MAC=20:3d:66:ae:33:b5;CMTS-MAC=00:30:b8:c6:3a:26;CM-QOS=1.1;CM-<br>VER=3.1;"                |
| 2016-8-10, 12.47.26 | Warning  | "Dynamic Range Window violation"                                                                                                    |
| 1970-1-1,0.0.47     | Notice   | "Honoring MDD; IP provisioning mode = Dual-Stack"                                                                                           |

View the Cable Modem Configuration Settings

The SB8200 Cable Modem Configuration screen displays the downstream and upstream connection to the network. When your SB8200 successfully connects to the network, it stores the connection frequency to automatically connect whenever you have to log in to your SB8200.

To open the Configuration screen:

#### SB8200 event log screen

- 4. Open the SB8200 Web Manager (see Start the SB8200 Web Manager (page 15)).
- 5. Click the Configuration menu tab or link on the SB8200 Web Manager screen.

**Note:** The configuration settings on the SB8200 Configuration screen are read-only and cannot be modified. You will have to contact your service provider to obtain special authorization to change the cable modem frequencies and other configuration settings on your SB8200.

#### Configuration

The cable modem inside the CM8200A will automatically connect to the network. If you know the frequency and upstream channel that your cable system uses to communicate you may enter it below to help the modem find it more quickly. When the cable modem successfully connects to the network it will remember the frequency. Reboot the cable modem to initiate the new settings.

|                           | Configuration |
|---------------------------|---------------|
| Downstream Frequency (Hz) | 663000000     |
| Upstream Channel ID       | 25            |
| Downstream Frequency Plan | NorthAmerica  |
| Energy Efficient Ethernet | Ŧ             |

SB8200 configuration screen

## **Enable Link Aggregation Configuration**

Ethernet Link Aggregation applies to various methods of combining (aggregating) multiple network connections in parallel in order to increase throughput beyond what a single connection could sustain, and to provide redundancy in case one of the links should fail.

To enable the Link Aggregation Configuration on your SB8200:

1. On your SB8200 Web Manager screen, click ADVANCED menu option.

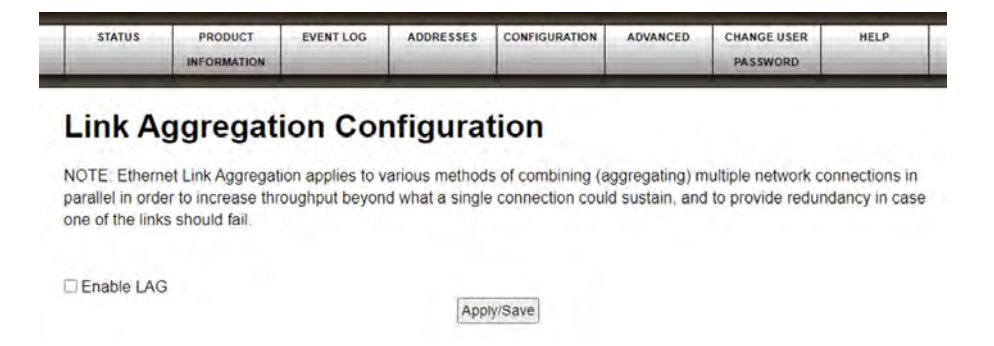

- 2. To enable Link Aggregation Configuration, click **Enable LAG** checkbox.
- 3. Click Apply/Save.

## Reset the cable modem configuration settings

You can restore the factory default configuration settings on your SB8200. This process will delete the current SB8200 configuration settings and take approximately five to 30 minutes to complete. Your network connection will remain disabled until after the SB8200 configuration settings are restored.

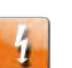

**Warning:** This process will delete the current SB8200 configuration and replace it with the factory default settings.

To restore the factory default settings on your SB8200:

- 1. Insert the end of a paper clip or other small object with a narrow tip into the Reset opening on the back of your SB8200.
- 2. Press and hold the **Reset** button for 10 seconds or until the front panel LEDs flash.
- 3. Remove the paper clip or small object from the opening Reset.

## Reboot the cable modem

To restart your SB8200:

- 1. Insert the end of a paper clip or other small object with a narrow tip into the **Reset** opening on the back of your SB8200.
- 2. Press and hold the indented **Reset** button for three to four seconds only, and then release.

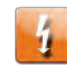

**Warning:** If you press the Reset button for more than seven seconds, the cable modem configuration settings will be reset to the factory default settings.

## Exit the Web Manager

To exit the Web Manager:

• Click **Logout** in the upper right corner of the web browser window.

# **Troubleshooting tips**

If the solutions listed in the Troubleshooting Solutions table below do not solve your problem, please contact your service provider for assistance. Your service provider may ask for the status of the SB8200 front panel LEDs (see *Front panel LED icons and error conditions* (page 26)Front Panel LED Icons and Error Conditions) for more information).

You may have to reset the SB8200 configuration to the default factory settings if your SB8200 is not functioning properly. See *Reset the Cable Modem Configuration Settings* (page 24) for more information.

## **Troubleshooting Solutions**

| Modem Problem                  | Possible Solution                                                                                                    |
|--------------------------------|----------------------------------------------------------------------------------------------------|
| Power LED Icon is OFF          | Check the power connection from the cable modem to the electrical wall outlet.                                                                          |
|                                | Check that the electrical wall outlet is working.                                                                                                    |
|                                | Is the outlet controlled by a wall light switch?                                                                                                    |
|                                | If so, disconnect the cable modem power cord and connect it to another electrical wall outlet that is not controlled by a wall light switch.            |
| Cannot Send or<br>Receive Data | Check each end of the coaxial cable connection on the cable modem and cable wall outlet.                                                                |
|                                | Use your hand to tighten each connector, if necessary.                                                                                                  |
|                                | Check the Ethernet cable to make sure it is properly connected to the cable modem and computer.                                                         |
|                                | On the front panel, check the status of the LED icons and refer to <i>Front Panel LED Icons and Error Conditions</i> (page 26) to identify the problem. |
|                                | If you have cable television service, check your television to ensure your cable service is operating properly.                                         |
|                                | If none of the above solutions resolves the problem, visit the ARRIS Support website at <i>https://arris.com/selfhelp</i> for assistance.               |
| Cannot Access the<br>Internet  | Check that all cable and power connections on your cable modem and computer are properly connected.                                                     |
|                                | Check that the Power and Online LED icons on the front panel are lit up solid.                                                                          |
|                                | Contact your service provider for assistance.                                                                                                    |

| Modem Drokland                                                                                    | Dessible Colution                                                                                                    |
|---------------------------------------------------------------------------------------------------|----------------------------------------------------------------------------------------------------|
| iviodem Problem                                                                                   | Possible Solution                                                                                                    |
| Cannot access WEB GUI<br>page when your cable<br>modem is online (with<br>Internet connectivity). | <ul> <li>Here are some solutions that we recommend you to perform:</li> <li>If your router is connected to your SB8200v3 and you prefer to access the WEB GUI through the router, you should then add a static IP address to your router. For information about how to add a static IP address, refer to your router documentation.</li> <li>OR</li> </ul> |
|                                                                                                   | <ol> <li>Connect your Personal Computer directly to your SB8200v3<br/>and perform the following steps to access the WEB GUI:</li> </ol>                                                                                                    |
|                                                                                                   | <ul> <li>a. Connect an Ethernet cable to obtain IP address from the<br/>DHCP server.</li> </ul>                                                                                                    |
|                                                                                                   | <ul> <li>b. Use a command-line prompt to obtain details of the<br/>network interface(s):</li> </ul>                                                                                                    |
|                                                                                                   | <ol> <li>For Windows—enter the command "ipconfig /all" in the<br/>Command Prompt to obtain the network configuration.</li> </ol>                                                                                                    |
|                                                                                                   | <ol> <li>For other operating systems, refer to your respective OS-<br/>specific (Mac, Linux) documentation for obtaining details<br/>of network interfaces in a console window.</li> </ol>                                                                                                    |
|                                                                                                   | <ul> <li>Record the adaptor name, the IPv4 Address, the Subnet<br/>Mask, the Default Gateway, and the DNS Servers.</li> </ul>                                                                                                    |
|                                                                                                   | <ul> <li>d. To modify the network properties and add a static IP<br/>address, refer to your respective OS-specific<br/>documentation.</li> </ul>                                                                                                    |
|                                                                                                   | OR                                                                                                    |
|                                                                                                   | <ol> <li>Disconnect both the RF cable and the Ethernet cable<br/>connected to your client device and the LAN port of your<br/>modem.</li> </ol>                                                                                                    |
|                                                                                                   | 2. Wait 10 seconds and then reconnect only the Ethernet cable.                                                                                                    |
|                                                                                                   | <ol><li>Access the WEB GUI on 192. 168.0.1 after 45 seconds have<br/>elapsed since you have reconnected the Ethernet cable.</li></ol>                                                                                                    |

## Front panel LED icons and error conditions

The SB8200 front panel LED icons provide status information for the following error conditions:

#### Front panel LED icons and error conditions

| LED Icon | Status | If, During Startup:                                       | If, During Normal Operation |
|----------|--------|-----------------------------------------------------------|-----------------------------|
|          | OFF    | SB8200 is not properly plugged into the electrical outlet | SB8200 is unplugged         |

| LED Icon | Status   | If, During Startup:                              | If, During Normal Operation |
|----------|----------|--------------------------------------------------|-----------------------------|
| RECEIVE  | FLASHING | Downstream receive channel<br>cannot be acquired | Downstream channel is lost  |
|          | FLASHING | Upstream send channel cannot<br>be acquired      | Upstream channel is lost    |
|          | FLASHING | IP registration is unsuccessful                  | IP registration is lost     |

# Warranty Information

#### CommScope, Inc. ("ARRIS")

#### **Retail Purchasers**

If you purchased this Product directly from ARRIS or from an authorized ARRIS retail reseller, ARRIS warrants to you, the original end user customer, that (A) the Product, excluding Software, will be free from defects in materials and workmanship under normal use, and (B) with respect to Software, (i) the media on which the Software is provided will be free from defects in material and workmanship under normal use, and (ii) the Software will perform substantially as described in its documentation. This Limited Warranty to you, the original end user customer, continues (A) for Software and the media upon which it is provided, for a period of ninety (90) days from the date of purchase from ARRIS or an authorized ARRIS reseller, and (B) for the Product (excluding Software), for a period of two (2) years from the date of purchase from ARRIS reseller. To take advantage of this Limited Warranty or to obtain technical support, you must visit the ARRIS Support website at *https://arris.com/selfhelp*. ARRIS' sole and exclusive obligation under this Limited Warranty for retail sales shall be to repair or replace any Product or Software that does not meet this Limited Warranty. All warranty claims must be made within the applicable Warranty Period.

#### Cable Operator or Service Provider Arrangements

If you did not purchase this Product directly from ARRIS or from a ARRIS authorized retail reseller, ARRIS does not warrant this Product to you, the end-user. A limited warranty for this Product (including Software) may have been provided to your cable operator or Internet Service Provider ("Service Provider") from whom you obtained the Product. Please contact your Service Provider if you experience problems with this Product.

#### **General Information**

The warranties described in this Section shall not apply: (i) to any Product subjected to accident, misuse, neglect, alteration, Acts of God, improper handling, improper transport, improper storage, improper use or application, improper installation, improper testing or unauthorized repair; or (ii) to cosmetic problems or defects which result from normal wear and tear under ordinary use, and do not affect the performance or use of the Product. ARRIS' warranties apply only to a Product that is manufactured by ARRIS and identified by ARRIS owned trademark, trade name or product identification logos affixed to the Product. ARRIS does not warrant to you, the end user, or to anyone else that the Software will perform error free or without bugs.

ARRIS IS NOT RESPONSIBLE FOR, AND PROVIDES "AS IS" ANY SOFTWARE SUPPLIED BY 3RD PARTIES. EXCEPT AS EXPRESSLY STATED IN THIS SECTION ("WARRANTY INFORMATION"), THERE ARE NO WARRANTIES OF ANY KIND RELATING TO THE PRODUCT, EXPRESS, IMPLIED OR STATUTORY, INCLUDING BUT NOT LIMITED TO IMPLIED WARRANTIES OF MERCHANTABILITY, FITNESS FOR A PARTICULAR PURPOSE, OR THE WARRANTY AGAINST INFRINGEMENT PROVIDED IN THE UNIFORM COMMERCIAL CODE. Some states do not allow for the exclusion of implied warranties, so the above exclusion may not apply to you.

What additional provisions should I be aware of? Because it is impossible for ARRIS to know the purposes for which you acquired this Product or the uses to which you will put this Product, you assume full responsibility for the selection of the Product for its installation and use. While every reasonable effort has been made to insure that you will receive a Product that you can use and enjoy, ARRIS does not warrant that the functions of the Product will meet your requirements or that the operation of the Product will be uninterrupted or error-free.

ARRIS IS NOT RESPONSIBLE FOR PROBLEMS OR DAMAGE CAUSED BY THE INTERACTION OF THE PRODUCT WITH ANY OTHER SOFTWARE OR HARDWARE. ALL WARRANTIES ARE VOID IF THE PRODUCT IS OPENED, ALTERED, AND/OR DAMAGED.

THESE ARE YOUR SOLE AND EXCLUSIVE REMEDIES for any and all claims that you may have arising out of or in connection with this Product, whether made or suffered by you or another person and whether based in contract or tort.

IN NO EVENT SHALL ARRIS BE LIABLE TO YOU OR ANY OTHER PARTY FOR ANY DIRECT, INDIRECT, GENERAL, SPECIAL, INCIDENTAL, CONSEQUENTIAL, EXEMPLARY OR OTHER DAMAGES ARISING OUT OF THE USE OR INABILITY TO USE THE PRODUCT (INCLUDING, WITHOUT LIMITATION, DAMAGES FOR LOSS OF BUSINESS PROFITS, BUSINESS INTERRUPTION, LOSS OF INFORMATION OR ANY OTHER PECUNIARY LOSS), OR FROM ANY BREACH OF WARRANTY, EVEN IF ARRIS HAS BEEN ADVISED OF THE POSSIBILITY OF SUCH DAMAGES. IN NO CASE SHALL ARRIS' LIABILITY EXCEED THE AMOUNT YOU PAID FOR THE PRODUCT.

These matters are governed by the laws of the Commonwealth of Pennsylvania, without regard to conflict of laws principles and excluding the provisions of the United Nations Convention on Contracts for the International Sale of Goods.

#### **Retail Purchasers Only**

If you purchased this Product directly from ARRIS or from an ARRIS authorized retail reseller, please visit the ARRIS Support website at *https://arris.com/selfhelp*, for warranty service.

#### Cable Operator or Service Provider Arrangements

If you did not purchase this Product directly from ARRIS or from an ARRIS authorized retail reseller, please contact your Service Provider for technical support.